## Kaip pakeisti MAC adresą Windows operacinėje sistemoje?

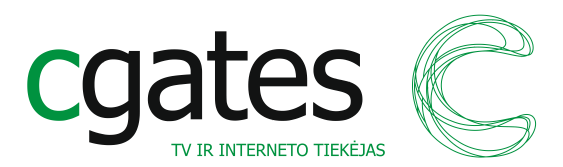

## 1. Windows XP

- a. Start -> Control Panel -> Network Connections.
- b. Ant Local Area Connection spaudžiam dešinį pelės mygtuką ir pasirenkame Properties.
- c. Atsidarusiame lange spaudžiam Configure.
- d. Naujai atsidarusio lango viršuje pasirenkame Advanced.
- e. Toliau surandame sąraše opciją Network Address. Pagal nutylėjimą varnelė ten turi stovėti ant Not Present -> pakeičiam ją į Value ir į laukelį įrašome norimą MAC adresą.
- f. Spaudžiam OK, palaukiam kelias akimirkas, kol persikraus tinklo plokštė. Jūsų kompiuteris nuo šiol kreipsis į automatinių internetinių nustatymų serverį naudodama aukščiau įrašytą MAC adresą.

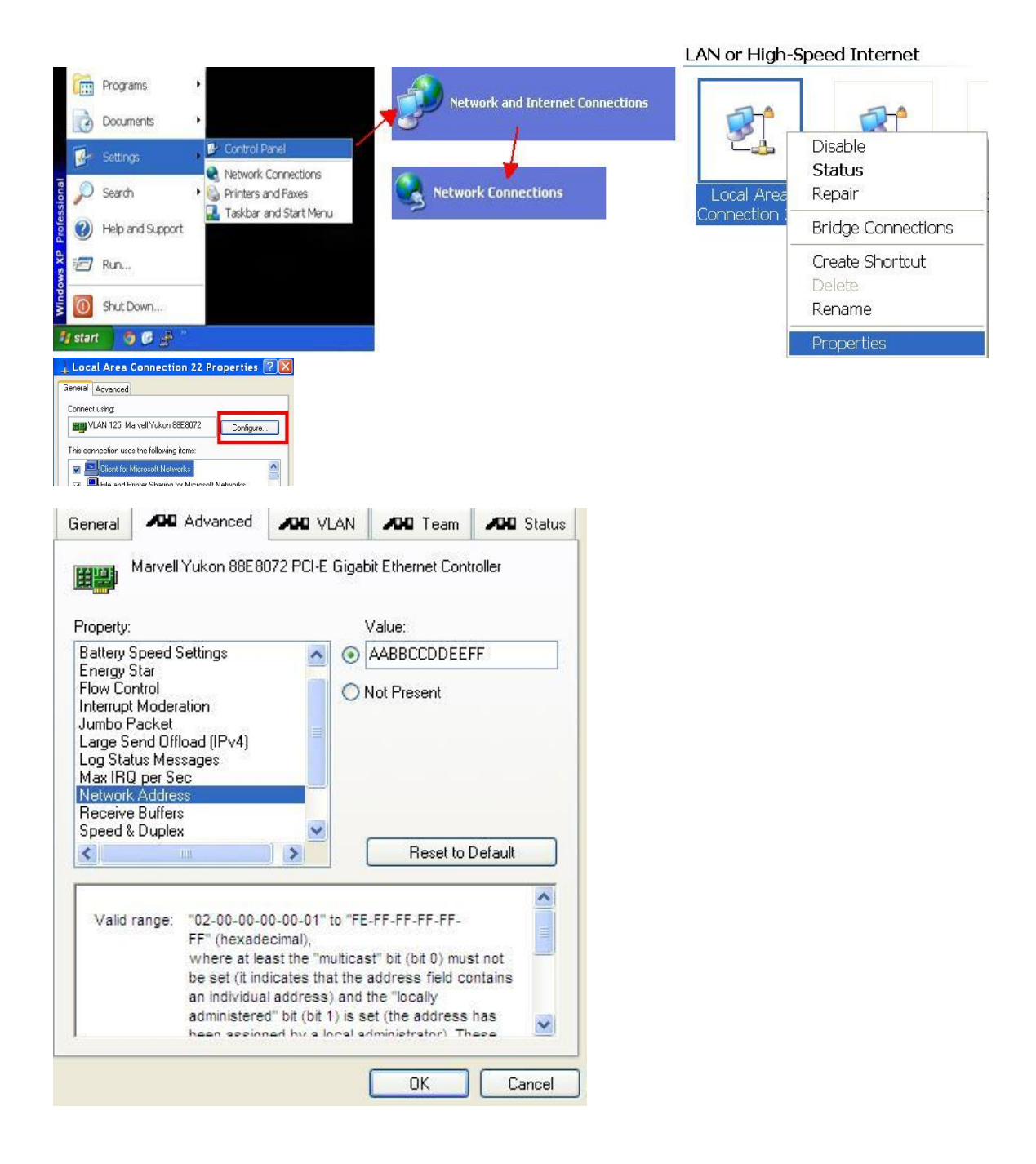

## 2. Windows 7 / Windows Vista

- a. Spaudžiam apčioje kairėje Windows ženkliuką Start -> Control Panel.
- b. Network and Internet -> Network and Sharing Center.
- c. Kairėje pusėje spaudžiam Change adapter settings.
- d. Ant Local Area Connection spaudžiam dešinį pelės mygtuką ir pasirenkame Properties.
- e. Atsidarusiame lange spaudžiam Configure -> naujai atsidarusiame lange Advanced.
- f. Surandame sąraše Network Address. Pagal nutylėjimą varnelė ten turi stovėti ant Not Present -> pakeičiam ją į Value ir į laukelį įrašome norimą MAC adresą.
- g. Spaudžiam OK, palaukiam kelias akimirkas, kol persikraus tinklo plokštė. Jūsų kompiuteris nuo šiol kreipsis į automatinių internetinių nustatymų serverį naudodama aukščiau įrašytą MAC adresą.

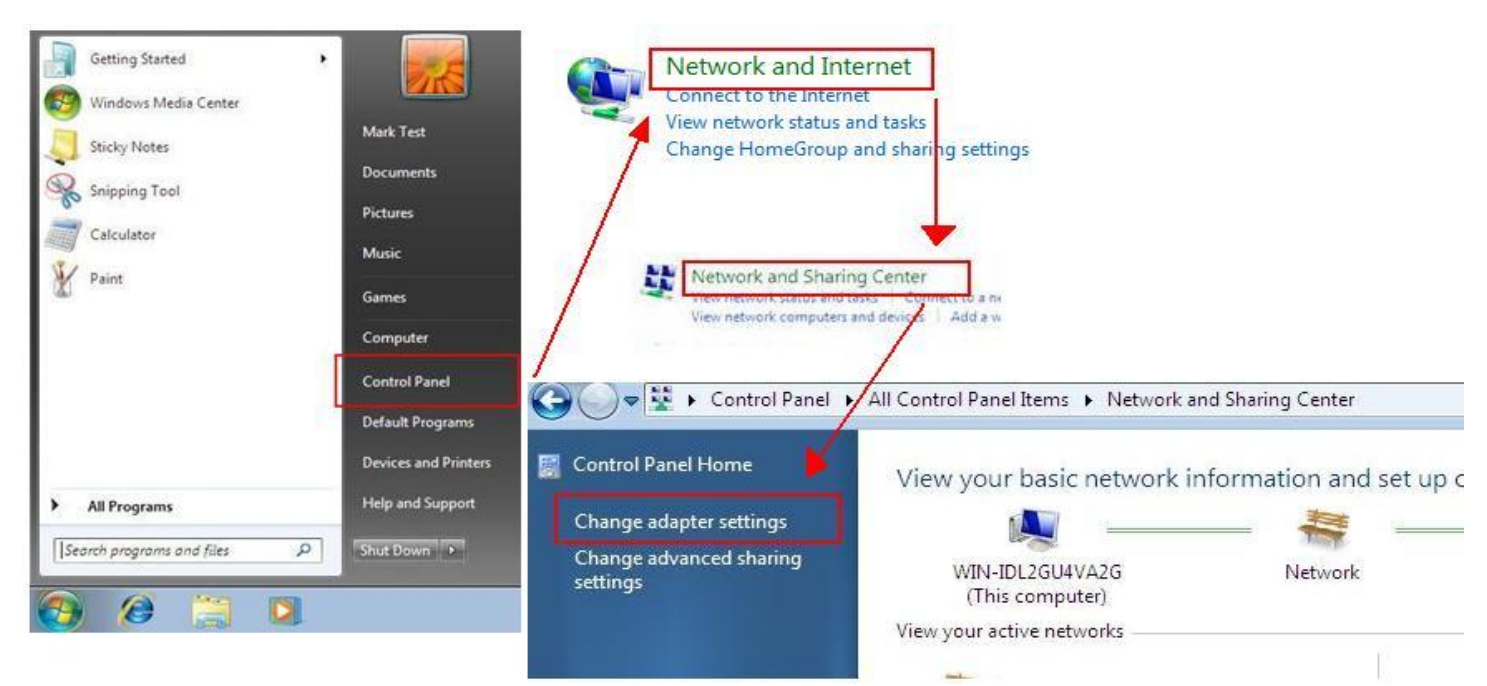

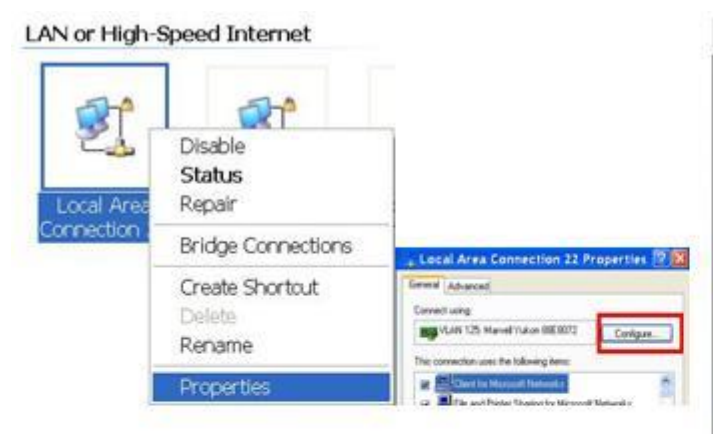

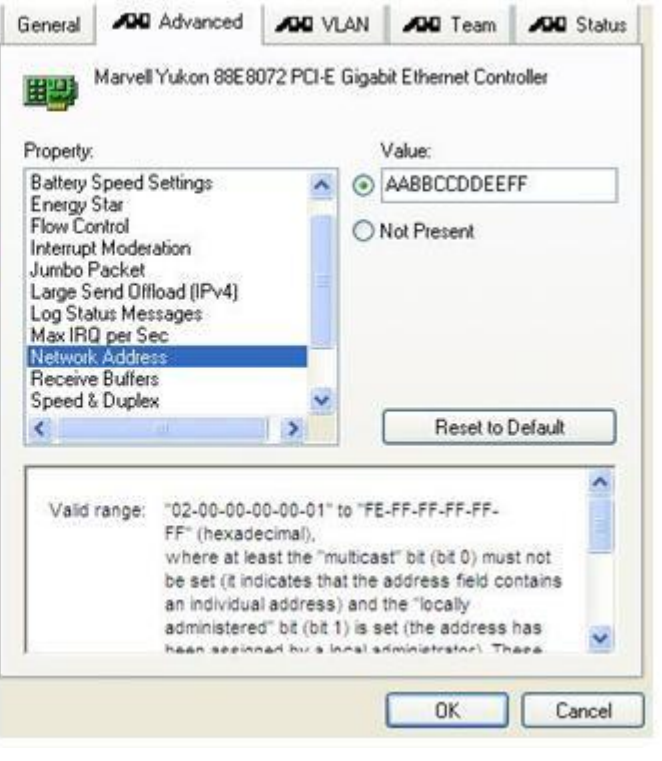